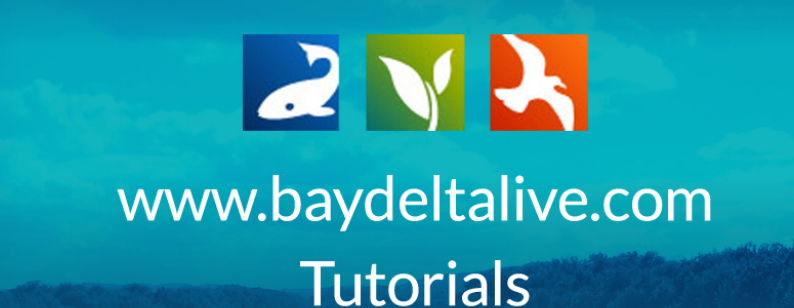

## HOW TO USE THE SEARCH FUNCTION

Every asset in Bay-Delta Live has a search function built in. In this tutorial, we'll go over the search function options and show two examples to see it in action.

Below is a key to help you familiarize with the search function options.

- 1. **The Data Source drop-down menu:** this option helps you narrow down your search by choosing a specific source.
- 2. **The Search box:** you can place any keywords here to find a specific item.
- "Type" and "Sub-Type" drop-down menus: these are correlated with what the user selected when the items were uploaded. If you are not sure, keep your search broad and don't select anything.
- "Regions" drop-down menu: you can search for items in specific geographical regions.
- 5. **"Privacy Settings" drop-down menu:** This lets you specify your search within the public documents or your private documents.

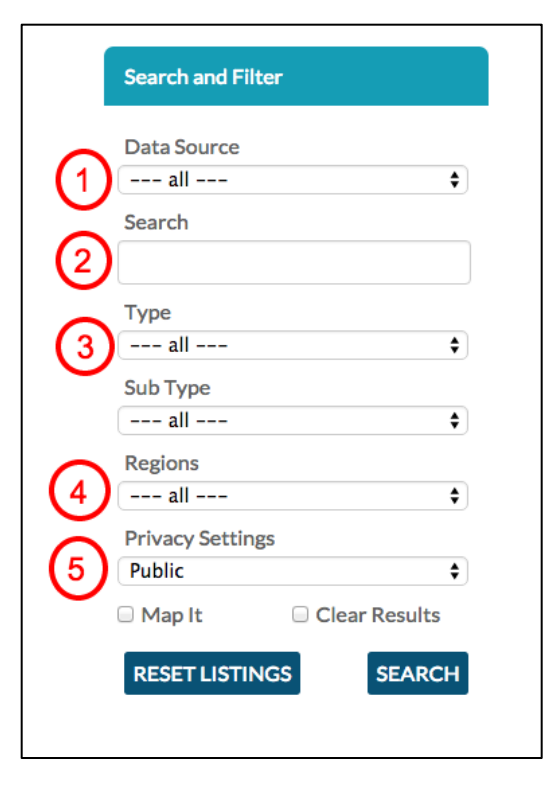

For the first example, we'll start in "Photos/Videos/Docs." Click on the "Photos/Videos/Docs" on the homepage.

|                                                                                                    |                                                                                                    | American American A<br>American American American American American American American American American American American American American American American American American American American American American American American American American American A | y wrmaces Calorization              | Star<br><sub>Take</sub><br>Get a g | t Here: BI<br>a brief virtual to<br>dimpse of the exi<br>th | DL Site Tou<br>our of the Bay-Delt<br>tensive set of tools<br>ne public. | r Video<br>ta Live site.<br>s available to |  |
|----------------------------------------------------------------------------------------------------|----------------------------------------------------------------------------------------------------|----------------------------------------------------------------------------------------------------|-------------------------------------|------------------------------------|-------------------------------------------------------------|--------------------------------------------------------------------------|--------------------------------------------|--|
| Contraction of the second second seco | Eing<br>Denter<br>Constant<br>Constant | Secondard View Castly Fish<br>Bach Weer Castly Fish<br>Constant Participant Scient                                                                                                    |                                     |                                    | XO                                                          |                                                                          |                                            |  |
| Explore Data                                                                                                    | Daily<br>Operations                                                                                                    | Reserver<br>Storage                                                                                                    | Snowpack /<br>Runoff<br>Delta Atlas | Water Quality                      | Fish<br>Salinity<br>Conditions                              | Data<br>Visualizations                                                   | Data Catalog                               |  |

It will open up to the "Search & List View" but if it doesn't, you can also access this page from the sub-navigation here.

|          | 2          |                    | SARAH DOLISLAC | GER 🚯 🕅 👾 (0) MY BASKET | JOIN BDL COMM |         | HELP | SEARCH                   |
|----------|------------|--------------------|----------------|-------------------------|---------------|---------|------|--------------------------|
| BAY-DELT |            |                    |                |                         |               |         |      | <ul><li>← C' Ⅲ</li></ul> |
|          | What's New | Search & List View | / Places       | Species & Environment   | Add New       | Science | Help | +Lt                      |
|          |            |                    |                |                         |               |         |      |                          |

For this example, let's search for all documents that contain "salmon" under the "Data" Type.

First, type "salmon" into the Search box.

| What's New                 | Search & List View | Places Species &                        | Environment               | Add New    | Science                           | Help      | -1+   |
|----------------------------|--------------------|-----------------------------------------|---------------------------|------------|-----------------------------------|-----------|-------|
| Search and Filter          | ?                  | SORT BY Modified Da                     | RESULTS PER P     My Docs | PAGE 6 \$  |                                   | EW ON MAP |       |
| Data Source                | <b>\</b>           |                                         |                           |            |                                   | TOC       |       |
| Search<br>salmon           | IMAGE              |                                         |                           | DELTA ATL/ | AS                                | 100       |       |
| Sub Type                   | •                  | CalTrout                                | E FIELD                   |            | LAND USES                         |           |       |
| Regions                    | •                  | [P] Sep 02, 2015 04:19 PM<br>image/jpeg |                           | [          | P] Sep 02, 2015 02:1<br>mage/jpeg | 13 PM     |       |
| Privacy Settings<br>Public | <b>282</b>         |                                         | O                         | als.       |                                   |           | O     |
| Map It     Clear Resu      | Ilts               |                                         | TOOLS 🏠                   |            |                                   | тос       | DLS 🔅 |
| RESET LISTINGS SEA         | JOURN              | AL                                      |                           | JOURNAL    |                                   |           |       |

Then choose, "data" under the Sub-Type drop-down menu.

| What's New                                      | Search & List View | Places                                                                   | Species & Environment                                                                    | Add New  | Science                                                                                  | Help                                                           | -1+        |
|-------------------------------------------------|--------------------|--------------------------------------------------------------------------|------------------------------------------------------------------------------------------|----------|------------------------------------------------------------------------------------------|----------------------------------------------------------------|------------|
| Search and Filter<br>Data Source                | ?                  | SORT BY                                                                  | Modified De 🗘 RESULTS PER                                                                | PAGE 6 + | Docs                                                                                     | IEW ON MAP                                                     |            |
| Search                                          | ¢                  | _                                                                        | TOOLS 🔅                                                                                  | DATA     |                                                                                          | то                                                             | ols 🔅      |
| Sub Type<br>Data<br>Regions<br>all              | •                  | THE DELT,<br>MONITOR<br>SEINE TRA<br>U.S. Fish and V<br>[P] Jun 14, 2015 | A JUVENILE FISH<br>IING PROGRAM: BEACH<br>IWL 2012 2015<br>Vildlife Service<br>509:54 AM | A .      | THE DELTA JU<br>MONITORING<br>SEINE TRAWI<br>US Fish and Wildlif<br>[P] Jun 14, 2015 09: | JVENILE FISH<br>G PROGRAM:<br>1976 2011<br>'e Service<br>46 AM | I<br>BEACH |
| Privacy Settings<br>Public<br>Map It Clear Resu | t)<br>ults         | application/vnd                                                          | .ms-excel                                                                                | als.     | application/vnd.ms-e                                                                     | excel                                                          | ٢          |
| RESET LISTINGS SEA                              | ARCH               |                                                                          | TOOLS 🔅                                                                                  |          |                                                                                          | то                                                             | ols 🥸      |

## Click, "Search."

|         | What's New        | Search & List View | Places Species & E                                    | Environment            | Add New Science                   | e Help                                  |  |
|---------|-------------------|--------------------|-------------------------------------------------------|------------------------|-----------------------------------|-----------------------------------------|--|
| Se      | earch and Filter  | ?                  | SORT BY Modified Da                                   | RESULTS PER PA My Docs | AGE 6 + III III                   | O VIEW ON MAP                           |  |
| D       | ata Source<br>all | \$                 |                                                       |                        |                                   |                                         |  |
| Se      | earch<br>salmon   | DATA               |                                                       | TOOLS 🔅                | DATA                              | TOOLS 🔅                                 |  |
| Si<br>D | ub Type<br>Data   | •                  | THE DELTA JUVENILE<br>MONITORING PROGR                | FISH<br>RAM: BEACH     | THE DELT<br>MONITO                | TA JUVENILE FISH<br>RING PROGRAM: BEACH |  |
| Re      | egions<br>all     | •                  | U.S. Fish and Wildlife Service                        | ,15                    | US Fish and V                     | Vildlife Service                        |  |
| Pr      | rivacy Settings   |                    | [P] Jun 14, 2015 09:54 AM<br>application/vnd.ms-excel |                        | [P] Jun 14, 20:<br>application/vn | L5 09:46 AM<br>d.ms-excel               |  |
|         | Map It            | aults 22           |                                                       | O                      | 222                               | O                                       |  |
| R       | RESET LISTINGS    | ARCH               |                                                       | TOOLS 🔅                |                                   | TOOLS 🔅                                 |  |

You'll see the results are filtered through the specific search.

If you want to make a broader search for "salmon," just change the Sub-Type back to "All" and the search results will adjust.

| _ | Search and Filter        | SORT BY Modified Da 🕈 RESULTS PER PAGE 6 🔸 🏭 🗔 VIEW ON MAP                      |
|---|--------------------------|---------------------------------------------------------------------------------|
|   | Data Source              | My Docs   Public Docs                                                           |
|   | all 🕈                    |                                                                                 |
|   | Search<br>salmon         | IMAGE JOURNAL                                                                   |
|   | Sub Type                 | KNAGGS RANCH RICE FIELD                                                         |
|   | Regions                  | IP Sep 02, 2015 04:19 PM CENTRAL VALLEY<br>image/jpeg Eric R-tuber, Stephanie M |
|   | Privacy Settings Public  | P) Sep 01.2015 10:13 AM<br>application/pdf                                      |
|   | Map It     Clear Results | 24                                                                              |
|   | RESET LISTINGS SEARCH    |                                                                                 |

For the second example, we'll go into Projects.

Click on "Projects" at the top of the page or "Ecosystem Projects" from the home page.

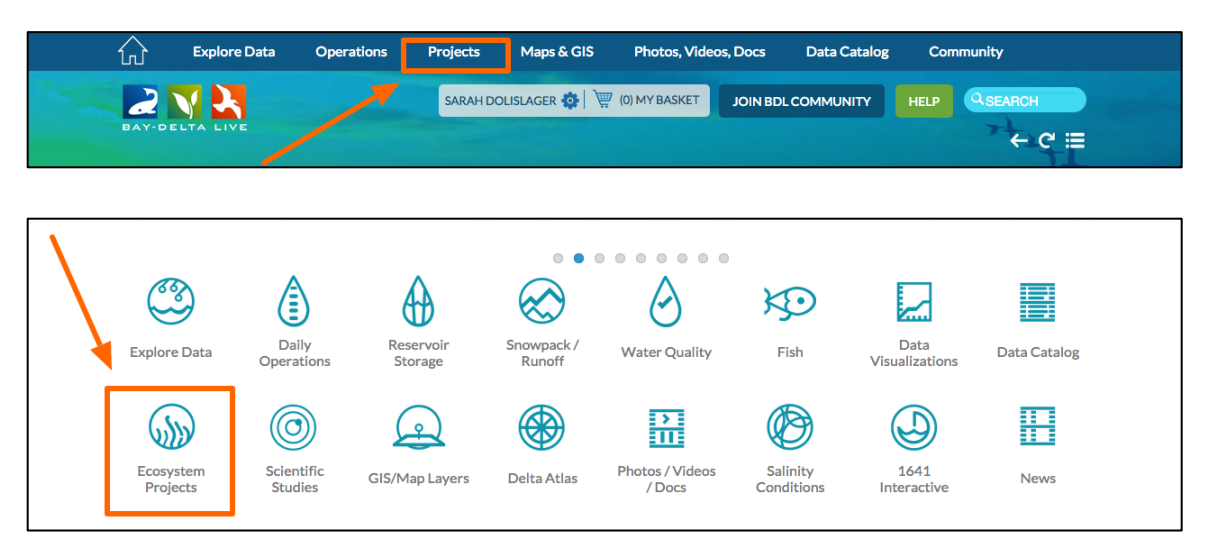

Then choose, "Search & List View" in the sub-navigation.

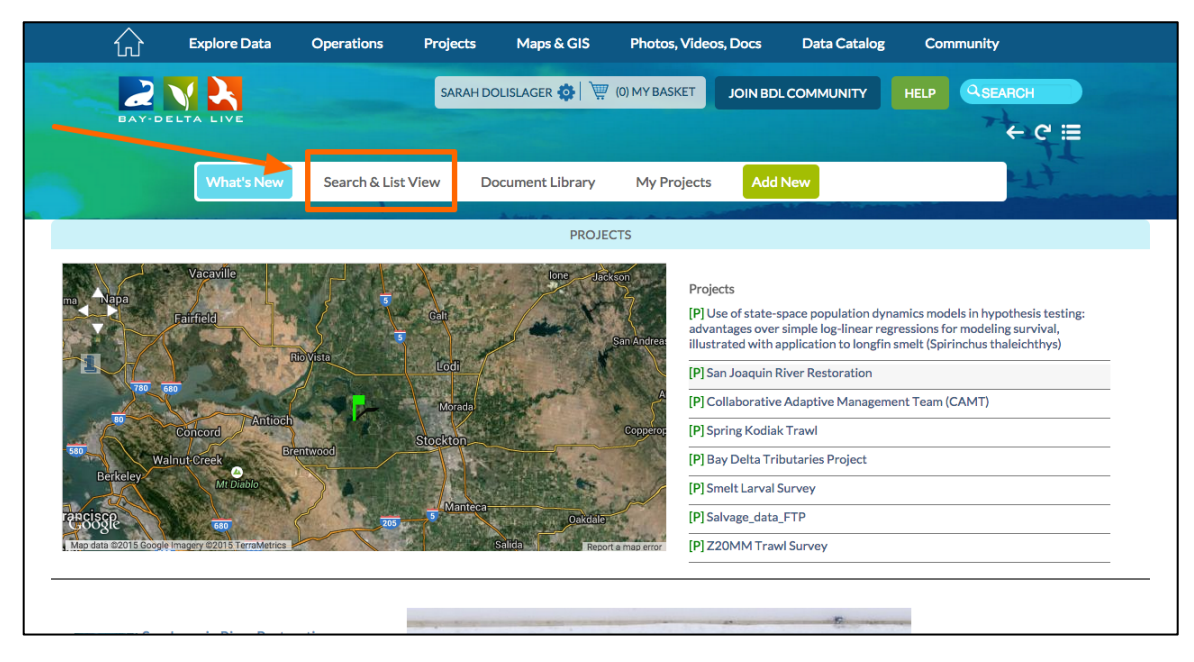

The same search options are available here. Let's search for all projects that contain "Yolo Bypass."

| What's New                 | Search & List View | Document Library My P                  | Projects Add New   | Lit                                                 |
|----------------------------|--------------------|----------------------------------------|--------------------|-----------------------------------------------------|
| Search and Filter          |                    | SORT BY Modified Da 🛊 RE               | SULTS PER PAGE 6 + |                                                     |
| Data Source                | \$                 |                                        | 15.63              | TOOLS (Å                                            |
| Search<br>yolo bypass      | PROJ               | ECT                                    | PROJECT            |                                                     |
| Type<br>all                | ¢ .GE COM          | SALINITY STUDIES AND<br>PUBLICATIONS   | s s                | DELTA ACOUSTIC TELEMETRY<br>TUDIES                  |
| Sub Type<br>all            | ¢                  | BDL Admin<br>[P] Sep 04, 2015 12:08 PM | (F                 | SGS, DWR, 34 North, Army<br>) Aug 28, 2015 04:24 PM |
| Regions<br>all             | \$                 | View Proj                              | ject               | onitoring                                           |
| Privacy Settings<br>Public | * <b>1</b> *       |                                        | 211                | View Project                                        |

Type "Yolo Bypass" in the search box as a keyword.

Click, "Search."

|                          | UN Admin                      | Research and the second second s |
|--------------------------|-------------------------------|----------------------------------------------------------------------------------------------------|
| Sub Type                 | BDL Admin                     | USGS, DWR, 34 North, Army                                                                                                    |
| all 🛟                    | [P] Sep 04, 2015 12:08 PM     | [P] Aug 28, 2015 04:24 PM                                                                                                    |
| Regions                  |                               | Monitoring                                                                                                    |
| all 🗘                    | View Project                  |                                                                                                    |
| Privicy Settings         | 220                           | View Project                                                                                                    |
| Public \$                |                               | 210                                                                                                    |
| Map It     Clear Results |                               |                                                                                                    |
|                          | TOOLS 🌣                       | TOOLS 🔅                                                                                                    |
| KESET EISTINGS           | PROJECT                       | PROJECT                                                                                                    |
|                          | MCCORMACK WILLIAMSON<br>TRACT | CA DWR: DELTA ATLAS MAP<br>COMPILATION                                                                                                    |

The library to the right is now only showing projects that contain "yolo bypass" as a keyword.

| Search and Filter        |                 | SORT BY Modified E        | Da 🛊 RESULTS PER PA  | AGE 6 💠 🔛 🔚 | UVIEW ON MAP          |
|--------------------------|-----------------|---------------------------|----------------------|-------------|-----------------------|
|                          |                 |                           | My Docs              | Public Docs |                       |
| Data Source              | _               |                           |                      |             |                       |
| all                      | •               |                           | TOOLS A              |             | TOOLS A               |
| Search                   |                 |                           |                      |             |                       |
| yolo bypass              | PROJEC          | СТ                        |                      | PROJECT     |                       |
| Type                     | Test-           |                           | RESTORATION          | THE REPENSE |                       |
| all                      | •               | PROJECT                   | RESTORATION          | INTO Y      | DLO BYPASS TO IMPROVE |
| Sub Type                 | 100000          | [P] Aug 20, 2015 04:58 PM |                      | TRANSI      | PORT AND FISH PASSAGE |
| all                      | •               | Restoration               |                      | [P] Aug 07, | 2012 11:59 AM         |
| Regions                  |                 |                           |                      | -           |                       |
| all                      | •               |                           | In Declarat          |             |                       |
| Brivacy Sottings         |                 | V                         | lew Project          |             | View Project          |
| Public                   |                 |                           |                      | 111         |                       |
| O Mars It                | ·               |                           |                      |             |                       |
| Map It     Clear Results | an pubsicilitie | to unsideu.               |                      |             |                       |
|                          | 4               | Cho                       | wing 1 *6 of 2 itoms |             |                       |

Let's do another keyword search in Projects with "smelt." Type in "smelt" in the Search box and then click, "search."

|                   |                    |                              |              |             | ← ሮ ≣                   |
|-------------------|--------------------|------------------------------|--------------|-------------|-------------------------|
| What's New        | Search & List View | Document Library             | My Projects  | Add New     | 417                     |
|                   |                    | SOPT PV Medified             |              |             |                         |
| Search and Filter |                    | SORT DT MOUINBU              | Nesoers rek  |             |                         |
| Data Source       |                    |                              | My Docs      | Public Docs | 5                       |
| all               | ÷                  |                              | TOOLS 🔅      |             | TOOLS 🔅                 |
| Search            | PROJE              | ст                           |              | PROJECT     |                         |
|                   |                    |                              |              |             |                         |
| all               | ¢ .GE COMIN        | <sup>6 sc</sup> PUBLICATIONS |              | ST ST       | UDIES                   |
| Sub Type          |                    | BDL Admin                    |              | USC         | SS, DWR, 34 North, Army |
| all               |                    | (F)360-04,2013 12.00 PM      |              | Mor         | nitoring                |
| all               | \$                 |                              | /iew Project |             |                         |
| Privacy Settings  | 222                |                              |              |             | View Project            |
|                   | Ţ                  |                              |              | 121         |                         |
|                   | suits              |                              | TOOLS 🔅      |             | TOOLS 🔅                 |
| RESET LISTINGS    | PROJE              | ст                           |              | PROJECT     |                         |
|                   |                    | MCCORMACK WIL                | LIAMSON      | CA          | DWR: DELTA ATLAS MAP    |

Again, the results adjust for the specific search.

If you know the exact title of the document or Project, you can just type that in and the item will come up.

This concludes the "How to Use the Search Function" tutorial.